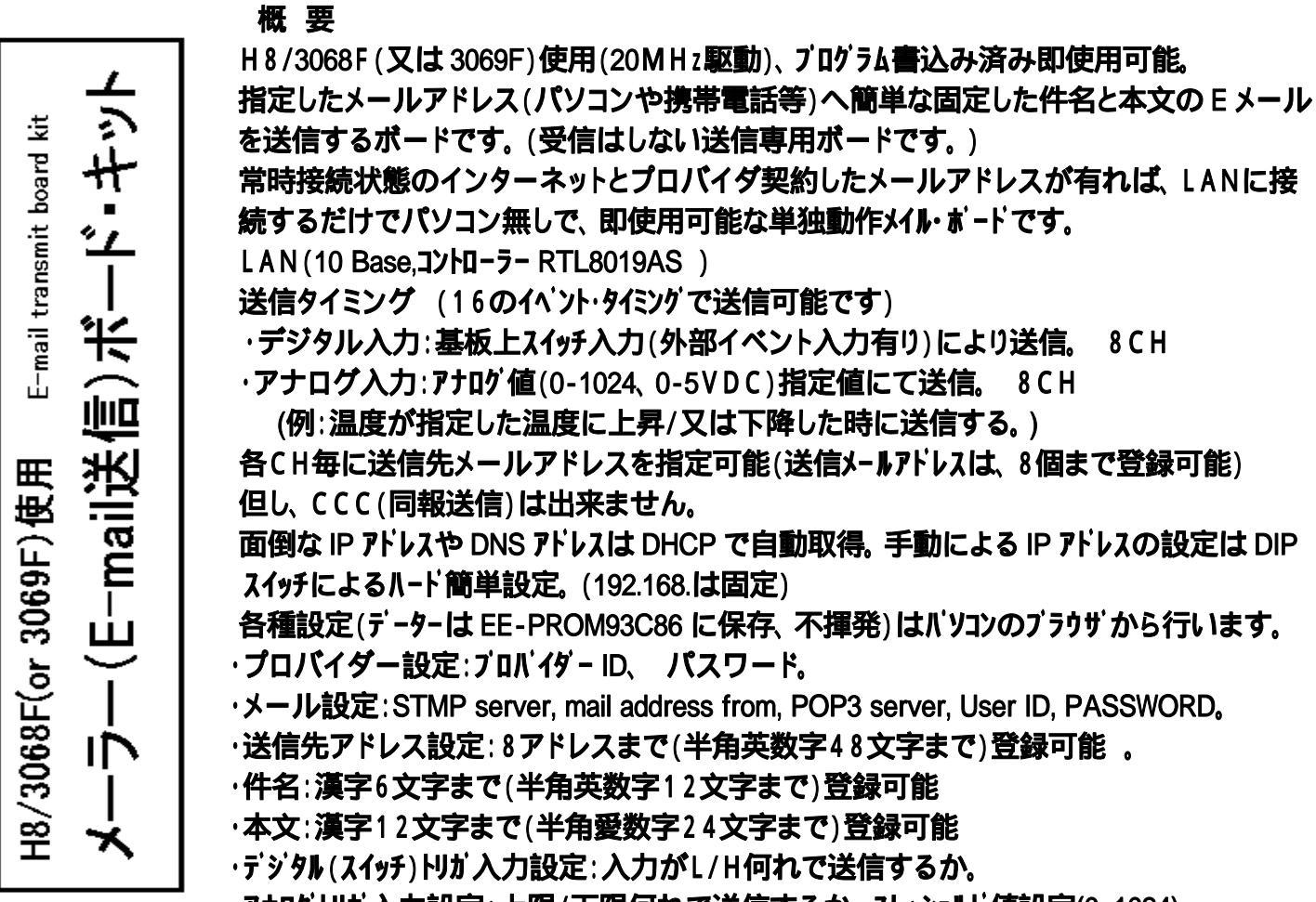

・アナログトリガ入力設定:上限/下限何れで送信するか。スレッショルト値設定(0-1024)。

用途例:工場等の機器警報報知、自宅/会社等のセキュリティー通報、まケヘル的に個別呼び出し、独居老

#### 人や病気で寝ている方等の緊急連絡等々。

| <u>4</u> 2 | = |
|------------|---|
| 倉          | 兀 |

| 「常日」ノし     |                                                         |
|------------|---------------------------------------------------------|
| 処理CPU      | H8/3068(又は3069F)                                        |
| CPUクロック    | 20 MHz                                                  |
| LANコントローラー | RTL-8019AS(NE2000コンパ・チブ・ル)                              |
| デジタル入力     | 8CH, 10K にて5Vブルアップ 設定によりH時又はL時イベント感知                    |
|            | 基板上にタクトスイッチにて入力(イベンドH->L」のみ)、 外部入力コネクタ有り                |
| アナログ入力     | 8CH、1M にてブルダウン                                          |
|            | 入力電圧0-5V,外部入力コネクタにて入力                                   |
|            | 設定により設定上限値又は設定下限値時イベント感知                                |
|            | スレショルドレヘル値、ヒステリシス値 設定可能                                 |
| RS232C通信   | 57600boud N-ジョンアッブ等H8ブログラム書き込み専用(オブション)                 |
| メモリー       | EE-PROM 93C46(MAC <b>アトレス用</b> )、93C86( <b>設定データ用</b> ) |
| 電源         | 8~24VDC 約60mA                                           |
| 基板寸法       | 100mm x 70mm 54g                                        |
|            |                                                         |

### 注意

・このボードは E-メール送信専用です。 プロパイダーのメンテナンス等でメールサーバーの動作停止や諸処の事情により メールが送信できない、またはエラーを返された場合には対処出来ませんので、確実に送信出来ない場合も有り 得ますのでご了承下さい。又、RTC等の時計を持っていませんのでメールには送信日時の情報は添付して送 りませんので、受信日時を表示するソフトでは日時を表示しますが、送信日時を表示するソフトでは日時は空欄と なりますのでご了承下さい。 尚、プロキシ・サーバー及びサプミッション PORT587、AUTH には対応しておりません。 < 2 免責事項 > 当キットのハード、ソフトを使用することで、生じた損害・損失は直接・間接を含め、いかなる ものでも保証・責任を負うものでは有りませんのでご了承下さい。

| メイラー・ボード         | ・キット部品リスト |     |                    |    | <b>基板名:</b> TS - Mail01            |
|------------------|-----------|-----|--------------------|----|------------------------------------|
| 部品名              | 基板上記号     | 実 装 | 型番                 | 数  |                                    |
| IC               | IC1       |     | H8/3068F(or 3069F) | 1  | ブログラム書き込み済みマイコン                    |
|                  | IC2       |     | RTL8019            | 1  | LANコントローラー                         |
|                  | IC3       |     | MAX232等            | 1  | オプション                              |
|                  | IC4       |     | LM7805             | 1  | 5V 3 <b>端子レギュレーター</b>              |
|                  | IC5       |     | AT93C46            | 1  | MACアドレス書き込み済 ( 黄色マーク付 )            |
|                  | IC6       |     | AT93C86            | 1  | 設定DATA記録用                          |
| D                | DB1       |     | W02L               | 1  | プリッジ・ダイオード                         |
|                  | D1        |     | 1S1588等            | 1  | H8リセット用                            |
|                  | D2        |     |                    | 1  | 送信用LED赤5                           |
|                  | D3        |     |                    | 1  | 電源用LED緑5                           |
| R                | R1,R2,R3  |     | 1K                 | 3  |                                    |
|                  | R4,R5     |     | 100                | 2  |                                    |
|                  | R6-R11    |     | 10K                | 6  |                                    |
|                  | R12       |     | 1K                 | 1  |                                    |
|                  | R9,R11    |     | 10K                | 2  |                                    |
|                  | RN1-RN3   |     | M9-1 103J 10K x8   | 3  | MODULE抵抗                           |
|                  | RN4       |     | M9-1 105J 1M x8    | 1  | MODULE抵抗                           |
|                  |           |     |                    |    |                                    |
| С                | C1        |     | 47 µ F             | 1  |                                    |
|                  | C2        |     | 4.7 µ F            | 1  |                                    |
|                  | C3,C4     |     | 22 P               | 2  |                                    |
|                  | C5-C8     |     | 0.1 µ              | 4  |                                    |
|                  | C9,C10    |     | 0.01 µ             | 2  |                                    |
|                  | C11-C21   |     | 0.1 µ              | 11 |                                    |
|                  |           |     |                    |    |                                    |
| X'TAL            | X1        |     | 20MHz              | 1  |                                    |
| DIP-SW           | DS1,DS2   |     | EDS108S99等         | 2  | IP <b>アトレス設定用</b> DIP <b>スイッ</b> チ |
| <b>ፃ</b> ንトSW    | S1-S8     |     |                    | 8  | 手動送信トリカ・スイッチ用                      |
| DCコネクタ           | J1        |     | MJ-179P            | 1  | 電源用                                |
| LAN <b>コネクタ</b>  | J2        |     | J0011D21B          | 1  | <b>トランス内臓</b> RJ-45                |
| ダブルピンヘッダー        | CN1-2,JP2 |     |                    | 1  | 2X40 切り出して使用                       |
| 8P <b>ሃታ</b> ット  |           |     |                    | 2  | IC5,IC6用                           |
| 16P <b>ሃታッ</b> ト |           |     |                    | 1  | オプション IC3 Max232用                  |
| シングルピンヘッダー       | CN4       |     |                    | 1  | オプション                              |
| ショートヒン           | JP2       |     |                    | 1  | DHCPセット用                           |
| ショートヒン           | JP1       |     |                    | 2  | オプション                              |

は、出荷時に既に実装済みのチップ部品等です。

製作前に上記部品・数料をご確認下さい。万が一、不足等ございましたら、お手数でも製作前にお申し出下さいますようお願い致します。

改良の為、予告無く部品等が変更になる場合がございます。その際は変更・訂正のデーターが折り込ま れておりますので、それらを必ずお読みになってから本文をお読みくださいます様お願いいたします。 このキットは、両面ガラス・スルホール基板を使用しています。間違って部品をハンダ付けしますと、専用 工具でなければ部品を取り外すことが大変難しい場合が有ります。回路図、パーツリスト等を十分に確認 してからハンダ付けしてください。

スルホール基板とは、基板に在る穴は筒状のメッキを施した導電性で、基板表面と裏面とを電気的に導通しております。 半田後むりやり部品を抜いたり、むやみに穴を大きくしたりすると導通が無くなり動作しなくなったりします。 寸法: 100mm x 70mm ガラス・エポキシ1.6mm 厚 両面スルホール基板

四隅の取り付けネジ穴寸法 85mm x 60mm 3.2

F.G はフレームグランド

右側のカードエッジ部分は、 出荷時 H8 マイコンにプログラム を書く為のもので、実際には 使用いたしません。

### 組み立て

向きの有る部品等部品実体図

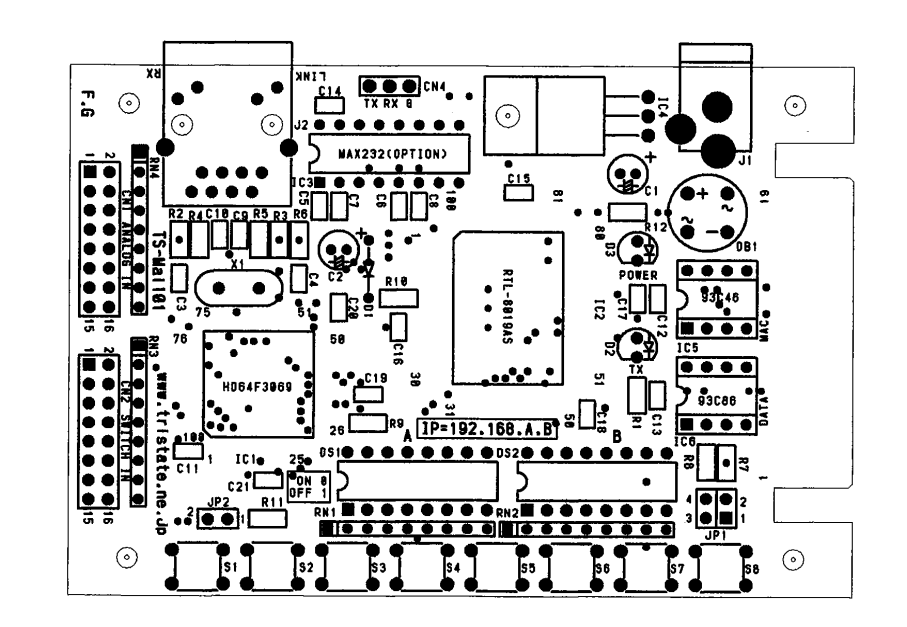

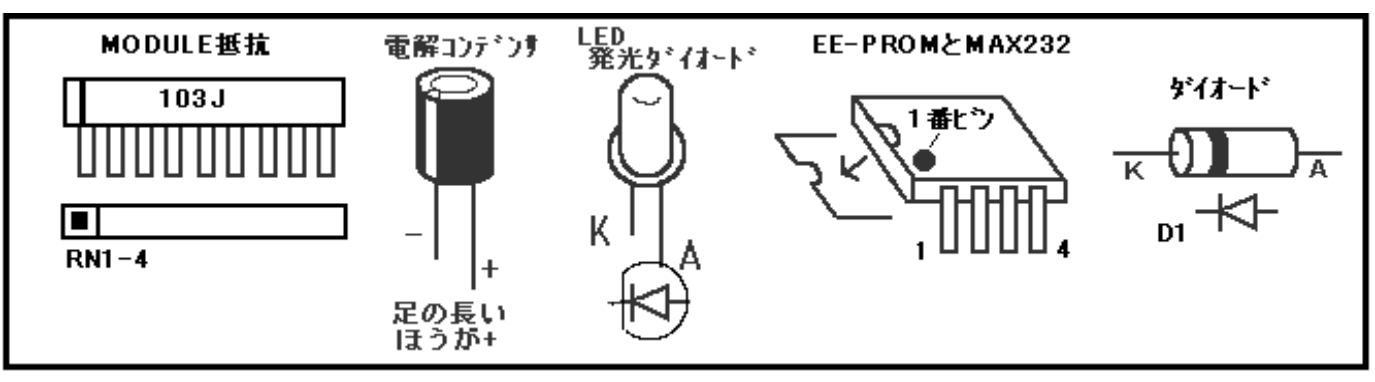

- 組み立てにあたって、前のページに有りますパーツリストと部品を確認します。パーツリストに有る[基板上記号]の記号と基板上の同じ記号に部品をハンダ付けしていきます。基本的には背の低い部品から取付けて生きますが、上記図の向きの有る部品は特に注意してハンダしてください。このキットに使用しています基板は両面カラス・スルホールという基板で、ハンダ後に部品を取り外す場合、専用工具等でなければならない場合があるからです。良く確認してからハンダ付け作業を行なってください。
- このキットでは、H8マイコン、LANコントローラーRTL8012、抵抗、一部を除くコンデンサーの39の部品は既に機械で実装されています(パーツリストでマークの部品)。
  初めに取りつける部品の順番としては、まず背の低い部品、ダイオード(D1)、20MHzクリスタル(X1)、三端子レギュレーター(IC4)、8ピンICソケットを順番に取り付けて行きます。向きの有る部品に注意します。
  (前述の実体図を参照)
- 3. その後、DIP スイッチ(DS1,DS2)、MODULE抵抗(RN1-4)、プリッジダイオード(DB1)、タクトスイッチ(S1-8)、 LED(D2 赤,D3 緑)、電解コンテンサ(C1,C2)、と取り付けていきます。
- 4. 最後に大物部品を取り付けて行きます。電源用 DC コネクタ(J1)、LAN コネクタ(J2)、各種コネクタを取りつけ ます。 CN1,CN2,J2 のダブル・ビン・ヘッダーは、必要な長さにカッター等で切って取り付けてください。
- 5. IC5 の 93C46(黄色マーク付), IC6 の 93C86 を位置と向きを間違えないようにソケットに差し込みます。
- 5. 完成しましたら、電源を入れる前に十分回路を目視点検を行ってから投入してください。 テスターがあれ ば電源投入時、約60mA程度ですから、これ以上に流れた場合は、即電源を切り点検してください。
- 6. 電源を入れると緑の電源 LED が点灯します。 LAN ケーブルを LAN コネクタに差し込み接続します。 LAN 接続されると、LAN コネクタの緑の LED(LINK)が点灯、パケットが流れていると黄色のLED (RX)がチカチカと点滅します。(LANケープル: パブ対メーラーはストレート、PC対メーラーの接続はクロスを使用) <組み立ては完了です>

#### 各種設定

メーラーの各種設定を行います。(設定デ タは、全てIC6のEE-PROM93C86に記録されます。) まず、使用するLAN環境を確認します。使用するLANが接続されているパソコンを使用して確認します。 「スタート」「すべてのプログラム」「アクセサリー」「コマンドプロンプト」を実行します。(例 WinXP) キーボードから、IPCONFIG [Enter]と入力します。 例として画面に下の図の様に表示されます。

これは、現在使用しているパソコンのIPアドレスは <u>192.168.0.2</u> である事を示しています。 「ですから、使用するLANのIPアドレスは、192.168.0 の グループとなりパソコンは「機器番号 2」を使用している事に なります。 確認が終わったら。 EXIT [Enter]と入力 しコマンドプロンプトを終了します。 この例での LAN 環境で今後使用するLANのIPアドレスは、

200例でのLAN 環境で今後使用するLANOIPFFDAL、 192.168.0.x が基本になります。(x は0~255まで使 用可能で、使用されていない機器番号を使用します。)

> ご自分のパソコンで、この基本を 調べて於いてください。

設定 各種設定を行います。 後のメールオフションの設定で使用する ケートウェイアドレスは、このIPアドレスです

例としてメーラーのIPアドレスを 192.168.0.200 とします。

後述の「DIP スイッチによる IP アドレス設定にについて」の表を参照して DIP スイッチをセットします。

192.168.は固定となっており、以下を DIP スイッチ A(DS1),B(DS2)で設定します。

192.168.A(DS1).B(DS2)となり10進数を2進数に変換してDIPスイッチで設定します。 DIPスイッチによる設定は電源が投入された時にマイコンが読み込み確定します。

例: IP アドレスを 192.168.0.200 に設定する場合(後述のDIP スイッチの設定表参照)

まず、メーラーに電源が入っている場合は、電源を切っておきます。

DS1 = 0 = 00000000 SD2=200 = 00010011 (0 はスイッチを ON 位置 1 はスイッチを OFF の位置) とA(DS1)とB(DS2)のスイッチをピンセット等で操作してセットします。

A(DS1).B(DS2)共に「0」の場合又はJP2 ショートは、DHCP モード(IP 自動取得モード)となります。 DIP スイッチを設定したら、LAN ケーブルが接続されている事を確認、電源を入れます。電源ランプ点灯を 確認、LAN コネクターにある LINK ランプ点灯も確認します。

パソコンのブラウザを起動します。(インターネット・エクスプローラ等)

| <br>ファイル(E)   | 編集(E)    | 表示⊙          | お気に入り(  | <u>A) ツール(</u> |
|---------------|----------|--------------|---------|----------------|
| <br>③ 戻る ・    | 0 - 0    | 1 🗈 💰        | 🔎 検索    | 📩 お気に入         |
| <br>アドレス(D) 🧃 | http://1 | 92.168.0.200 | l/page1 |                |

アドレス欄より以下を入力します。(IP アドレスは一例です) http://192.168.0.200/page1[Enter]

すると、メーラー・ボードのHTMLサーパーが応答し初期設定 画面(mail option設定画面)がボードより送られてパソコン の画面に表示されます。

メーラー・ボードより送られる設定画面は3画面有り、以下の設定を行います。

Page 1: メールオプション設定画面 (画面呼び出し http://192.168.0.200/page1[Enter])

ブロバイダー、メールID、パスワード、DNS/ゲートウェイIP アドレス等の基本データの設定登録を行います。

Page 2: デジタルイベント設定画面 (画面呼び出し http://192.168.0.200/page2[Enter])

デジタルのイヘント発生時の各 CH 毎のイヘント種別、送信先、送信メッセージ等の設定登録を行います。 Page 3: アナロクイヘント設定画面 (画面呼び出し http://192.168.0.200/page3[Enter])

アナログのイベント発生時の各 CH 毎のイベント種別、送信先、送信メッセージ等の設定登録を行います。 Page2,Page3 共通:送信先アドレス設定

送信先のメール・アトレスを設定登録を行います。 8アトレスまで

注意:: パソコンと1対1でLANクロスケーブルで接続し、各種設定を行う場合は、パソコンのIPアドレスは自動取 得は無く手動取得にて設定してください。

### メールオプション設定画面 ( Page1 )

この画面では、ブロイダー関連の基本的データを入力して設定記憶させます。 パソコン上での設定と同じ要領で、ブロバイダーから届いた「お客様情報」を入力します。

| mail option 設定                                  | 記憶する時、必ず押します                              | SMTPサーバー名を入力(例::メールアトレスの@以下)                                                          |  |  |  |  |
|-------------------------------------------------|-------------------------------------------|---------------------------------------------------------------------------------------|--|--|--|--|
| SMTP SERVER                                     |                                           | 自分のメール・アドレスを入力                                                                        |  |  |  |  |
| mail address from                               |                                           |                                                                                       |  |  |  |  |
| POP3 SERVER                                     |                                           | POP3サーバー名を入力                                                                          |  |  |  |  |
| USER ID                                         |                                           | メール・ユーザーIDを入力                                                                         |  |  |  |  |
| PASSWORD                                        |                                           | メール・パンワードを入力 (文字は 隠れません)                                                              |  |  |  |  |
|                                                 | 記憶する時、必ず押します                              |                                                                                       |  |  |  |  |
| DNS & GATEWAY                                   | 定                                         |                                                                                       |  |  |  |  |
| DNSアドレス                                         |                                           | → 」 ) UN 19 - OX-A9-N - (DN S9-N - ) OIP / F / Xをハノ」<br>→ 設定が終わり DHCP モードにすると自動取得します。 |  |  |  |  |
| GATEWAYアドレス                                     | 192.168.0.1                               |                                                                                       |  |  |  |  |
| ※DHCPを使わない場合<br>ここでDNSとGATEWAYの<br>DHCPを使う場合は自動 | は、<br>シアドレスを設定してください。<br>約に取得されここに表示されます。 | 、自分のLANに繋がるルーター/ゲートウェイのローカルIPアドレスを入力<br>一般的には 192.168.0.1 か 192.168.1.1 が多い(前項参照)     |  |  |  |  |

### **デジタルイベント設定画面** ( Page2 )

この画面では、デジタル入力に関する各種設定をして記憶させます。 基板上の8個のスイッチ(外部端子も同様に連動)は各CH1からCH8に対応しており、該当のスイッチが押 される(イベント発生)と対応したCHの設定固定文を指定したメール・アドレスに送信します。

#### デジタルイベント

|        | イベント | 送信先 | 送信 | 件名     | コメント       |        |
|--------|------|-----|----|--------|------------|--------|
| 設定 Ch1 | HL 🔽 | A1  | ✓  | 会社より連絡 | 至急〇〇まで連絡乞う |        |
| 設定 Ch2 | HL 🔽 | A2  |    | 自宅より父へ | 留守にします     |        |
| 設定 Ch3 | HL 🔽 | A3  | ✓  | おばあちゃん | 体調悪い至急来て   |        |
| 設定 Ch4 | HL 🔽 | A1  | ✓  | 自宅警報装置 | 玄関ー侵入者有り   |        |
| 設定 Ch5 | HL 🔽 | A1  |    | 緊急呼び出し | 至急集合してください |        |
| 設定 Ch6 | HL 🔽 | A2  |    | ○○装置異常 | 〇〇異常発生     |        |
| 設定 Ch7 | HL 🔽 | A1  |    | 〇〇病院   | タクシー1台依頼   | 未登録の状態 |
| 設定 Ch8 | HL 🔽 | A٠  |    | •••••  |            |        |

- イベント 入力端子がH->Lになった時か、L->Hになった時にメール送信するかを選択。
  基板上のスイッチを使用する場合は、全てH->Lを選択します。
- 送信先
  どのメールアドレスへメールを送るかを選択します。A1~A8
  次項の送信先アドレス設定で設定したアドレスを指定します。
- ・送信 メール送信を有効にするかしないかの指定。チェックを入れるとそのCHは送信します。
- · 件 名 件名の設定。漢字6文字(半角英数12文字)
- ・ コメント 本文の設定。漢字10文字(半角英数20文字)
  - 注意 : 各CH毎に入力が終了したら、必ず「設定」ボタンをクリックして登録して下さい。

#### 送信先メール・アドレスの設定

| 送信先アド | <mark>77</mark>                        |
|-------|----------------------------------------|
| 設定 A1 | aaaaaaaa@tristate.ne,jp                |
| 設定 A2 | bbbbbbbbbbbbbbbbbbbbbbbbbbbbbbbbbbbbbb |
| 設定 A3 |                                        |
| 設定 A4 |                                        |
| 設定 A5 |                                        |
| 設定 A6 |                                        |
| 設定 A7 |                                        |
| 設定 A8 |                                        |

ここで送信先のメール・アドレスを入力します。 アドレスは、8箇所まで登録が可能です。 文字数は、半角英数で最大 48文字まで。

最近極端に長いメールアトレスが有りますが 48文字以上は使用出来ませんのでご注意 下さい。 注意:各CHの入力が終了したら、必ず

「設定」ボタンをクリックして登録して下さ い。 登録する文字数が多い場合やLAN 環境によっては、登録する時間が長くなる 場合があります。

この設定は、後述のアナログイベント設定でも共通しており、同様に設定が可能です。

#### アナログイベント設定画面 ( Page3 )

この画面では、アナログ入力に関する各種設定をして記憶させます。

外部入力端子とCHは対応しており、ある入力端子に加えられた電圧を監視し、設定された条件に なった時に対応したCHの設定固定文を指定したメール・アトレスに送信します。

| アナログイベ | <mark>가</mark> |        |      |     |          |       |          |
|--------|----------------|--------|------|-----|----------|-------|----------|
|        | スレッショルド        | ヒステリシス | スローブ | 送信先 | 送信       | 件名    | コメント     |
| 設定 Ch1 | 0520           | 010    | LH 🔽 | A1  |          | 温度異常  | 上限温度警報   |
| 設定 Ch2 | 0225           | 006    | HL 🔽 | A1  |          | 圧力異常  | ○○圧力低下警報 |
| 設定 Ch3 | 0700           | 012    | HL 🔽 | A2  |          | 火災警報  | ○○にて火災警報 |
| 設定 Ch4 | 0500           | 010    | LH 🔽 | A3  | <b>~</b> | 自宅    | 2階室温異常上昇 |
| 設定 Ch5 | 0000           | 000    | HL 🔽 | A1  |          | ••••• |          |
| 設定 Ch6 | 0000           | 000    | HL 🔽 | A1  |          | ••••• |          |
| 設定 Ch7 | 0000           | 000    | HL 🔽 | A1  |          | ••••• | •••••    |
| 設定 Ch8 | 0000           | 000    | HL 🔽 | A1  |          | ••••• | ••••••   |

・スレッショルド 入力端子に加えられる電圧値(A/Dの値)。0V = (0), 5V = (1024)(下記の表参照)

・ ヒステリシス

電圧比較の場合有る電圧まで変化してハントが発生しますが、送信後再度監視する為 イ、ント発生を繰り返す事になり、一度イベントが発生したら在る電圧まで逆に戻らなけれ ば再度イベント発生させない為の数値です。 電圧が極端に変化以外 1-2%で設定します。

◆スレッショルドとヒステリシスの設定(入力電圧(0.1 V刻み)とA/Dコンパータ出力値の例)表

| 電圧(V) | ADの値 | 電圧(V) | ADの値 | 電圧(∀) | ADの値 | 電圧(V) | ADの値 | 電圧(V) | ADの値 | 電圧(V)   | ADの値 |
|-------|------|-------|------|-------|------|-------|------|-------|------|---------|------|
| 0.0   | 0    | 1.0   | 205  | 2.0   | 410  | 3.0   | 61.4 | 4.0   | 819  | 5.0     | 1024 |
| 0.1   | 20   | 1.1   | 225  | 2.1   | 430  | 3.1   | 635  | 4.1   | 840  | これ以_    | 上の電圧 |
| 0.2   | 41   | 1.2   | 246  | 2.2   | 451  | 3.2   | 655  | 4.2   | 860  | を入力     | 、ない事 |
| 0.3   | 61   | 1.3   | 266  | 2.3   | 471  | 3.3   | 676  | 4.3   | 881  | CPUt/Si | 壊れます |
| 0.4   | 82   | 1.4   | 287  | 2.4   | 492  | 3.4   | 696  | 4.4   | 901  |         |      |
| 0.5   | 102  | 1.5   | 307  | 2.5   | 512  | 3.5   | 717  | 4.5   | 922  |         |      |
| 0.6   | 123  | 1.6   | 328  | 2.6   | 532  | 3.6   | 737  | 4.6   | 942  |         |      |
| 0.7   | 1 43 | 1.7   | 348  | 2.7   | 553  | 3.7   | 758  | 4.7   | 963  |         |      |
| 0.8   | 164  | 1.8   | 369  | 2.8   | 573  | 3.8   | 778  | 4.8   | 983  |         |      |
| 0.9   | 184  | 19    | 389  | 29    | 594  | 39    | 799  | 49    | 1004 |         |      |

・スロープ

電圧が上昇して在る設定した電圧でイベント発生 L->H 電圧が下降して在る設定した電圧でイベント発生 しく・H

- 送信先
  どのメールアドレスへメールを送るかを選択します。A1 ~ A8
  前項の送信先アドレス設定で設定したアドレスを指定します。
- ・送信 メール送信を有効にするかしないかの指定。チェックを入れるとそのCHは送信します。
- · 件 名 件名の設定。漢字6文字(半角英数12文字)
- ・ コメント 本文の設定。漢字10文字(半角英数20文字)

注意: 各CH毎に入力が終了したら、必ず「設定」ボタンをクリックして登録して下さい。

全ての設定データは、IC6のEE - PROM(93C86)に記録され、電源が切れている時にも保護されます。 但し、書き込み中に電源が切れた場合は、データーが欠落する可能性が有りますので注意が必要です。 [ヒント] 93C86を別なものと交換する事によって、別の設定とそっくり切り替える事が出来ます。

DIP スイッチによる IP アドレス設定にについての変換表

192.168.A(DS1).B(DS2)となり下記表(DS1,DS2 共通)で10進数を2進数に変換して DIP スイッチで 設定します。 設定は次回電源投入時に確定します。

10 進数 200 の場合、2進数では 00010011 となる。(0 はスイッチを ON 位置 1 はスイッチを OFF の位置)

◆DIPスイッチの設定(0=ON1=OFF)

| 10進 | DIPスイッチ    | 10進  | DIPスイッチ   | 10進  | DIPスイッチ   | 10進  | DIPスイッチ   | 10進  | DIPスイッチ     | 10進  | DIPスイッチ   | 10進  | DIPスイッチ   | 10進 | DIPZ | 彻    |
|-----|------------|------|-----------|------|-----------|------|-----------|------|-------------|------|-----------|------|-----------|-----|------|------|
|     | 1234 5678  |      | 1234 5678 |      | 1234 5678 |      | 1234 5678 |      | 1234 5678   |      | 1234 5678 |      | 1234 5678 |     | 1234 | 5678 |
| 0   | 0000 0000  | 16   | 00001000  | 32   | 0000 0100 | 48   | 00001100  | 64   | 0000 001 0  | 80   | 00001010  | - 96 | 0000 0110 | 112 | 0000 | 1110 |
| 1   | 1000 0000  | 17   | 10001000  | - 33 | 1000 0100 | 49   | 10001100  | 65   | 1000 001 0  | 81   | 10001010  | 97   | 1000 0110 | 113 | 1000 | 1110 |
| 2   | 01 00 0000 | 18   | 01001000  | - 34 | 0100 0100 | 50   | 01001100  | 66   | 01 00 001 0 | 82   | 01001010  | - 98 | 0100 0110 | 114 | 0100 | 1110 |
| 3   | 1100 0000  | 19   | 11001000  | 35   | 1100 0100 | 51   | 11001100  | 67   | 1100 001 0  | 83   | 11001010  | - 99 | 1100 0110 | 115 | 1100 | 1110 |
| 4   | 0010 0000  | 20   | 00101000  | - 36 | 0010 0100 | 52   | 00101100  | 68   | 0010 0010   | - 84 | 00101010  | 100  | 0010 0110 | 116 | 0010 | 1110 |
| 5   | 1010 0000  | 21   | 10101000  | 37   | 1010 0100 | 53   | 10101100  | 69   | 1010 001 0  | 85   | 10101010  | 101  | 1010 0110 | 117 | 1010 | 1110 |
| 6   | 0110 0000  | 22   | 01101000  | - 38 | 0110 0100 | 54   | 01101100  | 70   | 0110 001 0  | - 86 | 01101010  | 102  | 0110 0110 | 118 | 0110 | 1110 |
| 7   | 1110 0000  | 23   | 11101000  | - 39 | 1110 0100 | ਲ    | 11101100  | 71   | 1110 001 0  | 87   | 11101010  | 103  | 1110 0110 | 119 | 1110 | 1110 |
| 8   | 0001 0000  | - 24 | 0001 1000 | 40   | 0001 0100 | 56   | 0001 1100 | 72   | 0001 0010   | - 88 | 0001 1010 | 104  | 0001 0110 | 120 | 0001 | 1110 |
| 9   | 1001 0000  | 25   | 1001 1000 | 41   | 1001 0100 | - 57 | 1001 1100 | 73   | 1001 0010   | - 89 | 1001 1010 | 105  | 1001 0110 | 121 | 1001 | 1110 |
| 10  | 01.01 0000 | 26   | 01011000  | 42   | 01010100  | 58   | 0101 1100 | - 74 | 01010010    | - 90 | 01011010  | 106  | 01010110  | 122 | 0101 | 1110 |
| 11  | 1101 0000  | 27   | 1101 1000 | 43   | 1101 0100 | 59   | 1101 1100 | 75   | 1101 0010   | - 91 | 1101 1010 | 107  | 1101 0110 | 123 | 1101 | 1110 |
| 12  | 0011 0000  | 28   | 0011 1000 | 44   | 0011 0100 | 60   | 0011 1100 | 76   | 0011 0010   | 92   | 0011 1010 | 108  | 0011 0110 | 124 | 0011 | 1110 |
| 13  | 1011 0000  | - 29 | 1011 1000 | 45   | 1011 0100 | 61   | 1011 1100 | - 77 | 1011 0010   | - 93 | 1011 1010 | 109  | 1011 0110 | 125 | 1011 | 1110 |
| 14  | 0111 0000  | - 30 | 0111 1000 | 46   | 0111 0100 | 62   | 0111 1100 | 78   | 0111 0010   | 94   | 0111 1010 | 110  | 0111 0110 | 126 | 0111 | 1110 |
| 15  | 1111 0000  | 31   | 1111 1000 | 47   | 1111 0100 | 63   | 1111 1100 | 79   | 1111 0010   | 95   | 1111 1010 | 111  | 1111 0110 | 127 | 1111 | 1110 |

| 10進 | DIPスイッチ    | 10進 | DIPスイッチ    | 10進 | DIPスイッチ   | 10進 | DIPスイッチ   | 10進 | DIPスイッチ   | 10進 | DIPスイッチ   | 10進 | DIPスイッチ   | 10進 | DIPスイッチ   |
|-----|------------|-----|------------|-----|-----------|-----|-----------|-----|-----------|-----|-----------|-----|-----------|-----|-----------|
|     | 1234 5678  |     | 1234 5678  |     | 1234 5678 |     | 1234 5678 |     | 1234 5678 |     | 1234 5678 |     | 1234 5678 |     | 1234 5678 |
| 128 | 0000 0001  | 144 | 0000 1 001 | 160 | 0000 0101 | 176 | 0000 1101 | 192 | 0000 0011 | 208 | 00001011  | 224 | 0000 0111 | 240 | 00001111  |
| 129 | 1000 0001  | 145 | 10001001   | 161 | 1000 0101 | 177 | 10001101  | 193 | 1000 0011 | 209 | 10001011  | 225 | 1000 0111 | 241 | 10001111  |
| 130 | 01 00 0001 | 146 | 01001001   | 162 | 0100 0101 | 178 | 01001101  | 194 | 0100 0011 | 210 | 01001011  | 226 | 0100 0111 | 242 | 01001111  |
| 131 | 1100 0001  | 147 | 11001001   | 163 | 1100 0101 | 179 | 11001101  | 195 | 1100 0011 | 211 | 11001011  | 227 | 1100 0111 | 243 | 1100 1111 |
| 132 | 0010 0001  | 148 | 00101001   | 164 | 0010 0101 | 180 | 00101101  | 196 | 0010 0011 | 212 | 00101011  | 228 | 0010 0111 | 244 | 00101111  |
| 133 | 1010 0001  | 149 | 10101001   | 165 | 1010 0101 | 181 | 10101101  | 197 | 1010 0011 | 213 | 10101011  | 229 | 1010 0111 | 245 | 10101111  |
| 134 | 0110 0001  | 150 | 01101001   | 166 | 0110 0101 | 182 | 01101101  | 198 | 0110 0011 | 214 | 01101011  | 230 | 0110 0111 | 246 | 01101111  |
| 135 | 1110 0001  | 151 | 11101001   | 167 | 1110 0101 | 183 | 11101101  | 199 | 1110 0011 | 215 | 11101011  | 231 | 1110 0111 | 247 | 11101111  |
| 136 | 0001 0001  | 152 | 0001 1001  | 168 | 0001 0101 | 184 | 0001 1101 | 200 | 0001 0011 | 216 | 0001 1011 | 232 | 0001 0111 | 248 | 0001 1111 |
| 137 | 1001 0001  | 153 | 1001 1001  | 169 | 1001 0101 | 185 | 1001 1101 | 201 | 1001 0011 | 217 | 1001 1011 | 233 | 1001 0111 | 249 | 1001 1111 |
| 138 | 01010001   | 154 | 01011001   | 170 | 01010101  | 186 | 0101 1101 | 202 | 01010011  | 218 | 01011011  | 234 | 01010111  | 250 | 0101 1111 |
| 139 | 1101 0001  | 155 | 1101 1001  | 171 | 1101 0101 | 187 | 1101 1101 | 203 | 1101 0011 | 219 | 1101 1011 | 235 | 1101 0111 | 251 | 1101 1111 |
| 140 | 0011 0001  | 156 | 0011 1001  | 172 | 0011 0101 | 188 | 0011 1101 | 204 | 0011 0011 | 220 | 0011 1011 | 236 | 0011 0111 | 252 | 0011 1111 |
| 141 | 1011 0001  | 157 | 1011 1001  | 173 | 1011 0101 | 189 | 1011 1101 | 205 | 1011 0011 | 221 | 1011 1011 | 237 | 1011 0111 | 253 | 1011 1111 |
| 142 | 0111 0001  | 158 | 0111 1001  | 174 | 0111 0101 | 190 | 0111 1101 | 206 | 0111 0011 | 222 | 0111 1011 | 238 | 0111 0111 | 254 | 0111 1111 |
| 143 | 1111 0001  | 159 | 1111 1001  | 175 | 1111 0101 | 191 | 1111 1101 | 207 | 1111 0011 | 223 | 1111 1011 | 239 | 1111 0111 | 255 | 1111 1111 |

#### 最終動作確認

全ての必要な設定登録とLAN 環境が整いましたら動かしてみます。 手動 IP 設定でも良いのですが、実際に使用する場合には、DHCP モードで動作させるのが何かと都合が良いと思います。DIP スイッチを全て on (即ち全て[0]で DHCP モード)かJ P2 をショートにして電源を入れます。電源ランプ(緑)、LAN コネクターの LINK ランプ(緑)の点灯を確認。設定したデジタルイベント CH の基板上スイッチを押します。 電源ランプの下の TX ランプ(赤)が点滅してメール送信します。 (テスト用に自分のパソコンや携帯電話のメールアドレスを設定しておくといいと思います)。 メールが指定したアドレスに着信すれば、動作も OK。 これで完成いたしました。

(携帯電話のメールは、使用頻度の多い時間帯ではトラフィックが混雑する為、メール到着がかなり遅れる事があり ますので、即時性のある使用には注意が必要です。)

デジタル入力について (コネクター CN2) デジタル入力端子は、10K の抵抗でブルアッフ'されています。 外付けでスイッチ等の接点を接続する事が可能です。 基板上のスイッチとは、パラ接続となっており連動します。 又、外部スイッチを使用する場合、できれば 50cm以下の長さで 接続して下さい。

アナログ入力について (コネクター CN3)

アナログ入力端子は 1M の抵抗でブルダウンされています。 この端子から、0 ~ +5V の直流電圧を入力します。

この端子は、H8 マイコンのアナログボートに直接接続していますの

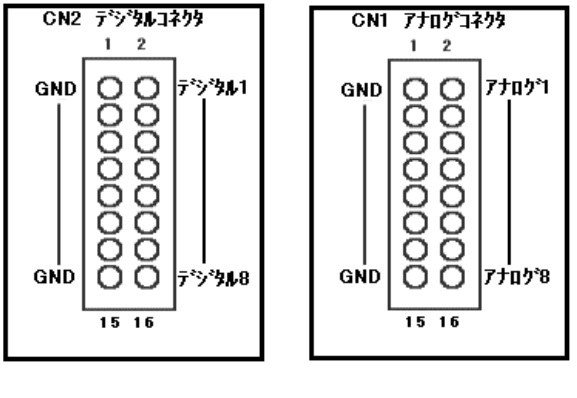

で、基板上の VCC 電圧(5V)以上の電圧を印加すると、マイコンが壊れますので注意が必要です。 オプションの MAX232、D-sub9ビン・コネクタと JP1 について (必要な場合は、別途ご用意ください。)

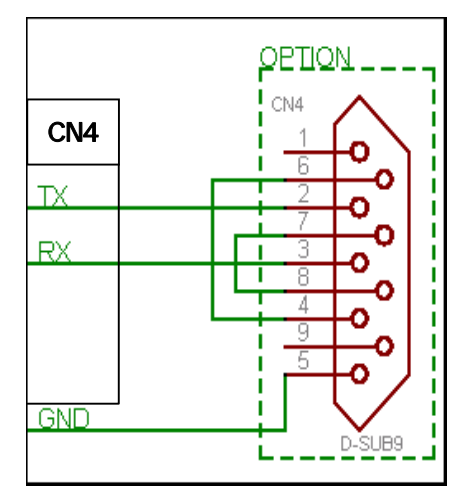

このメーラー・ボードは、出荷時に H8 マイコンのプログラムは書き込んだ状 態になっています。 将来のパージョンアップやご自身でこのボードを利 用して何かを作られる方の為に、H8 にプログラムの書き込みを可能に する為に RS-232C のドライパー (MAX232)を載せられるパターンが用意 されています。MAX232ドライパー IC と D-sub9ビンのコネクターを用意する ことで書き込む事が出来ます。 プログラムの書き込みソフトは、フリーで出 回っている H8/3068F (or3069F)が使用できるものをご用意ください。 MAX232 を IC3のパターンに16ビンのソケットをパンダしてそのソケットに差し 込みます。D-sub9ビンの半田付けタイプのメスコネクターを左の図の 様に配線して基板の CN4 にある TX,RX,GND と接続してください。 書き込み時のみ、書き込みモードにする為 JP1 の 1 と2、3 と4 をジャン パーショートします。 書き込み後は、ジャンパーを外し開放してください。

### 今後共、末永くご使用頂きます様お願い申し上げます。

お問い合わせは下記までメールか往復ハカキにてお願い致します。

| メーラー・ボード・キットマニュアル 第2版<br>2007年5月 TriState Itd. by Y.YOSHIKAWA<br>このキットの詳細は、下記当社URLにて。 | 〒053-0852<br>苫小牧市北光町4-11-19篠永ビル1F<br><b>有限会社 トライステート</b> |
|---------------------------------------------------------------------------------------|----------------------------------------------------------|
| - <b>'I`TT</b> # <b>4#</b> \$ -                                                       | F-mail · info@tristate ne in                             |
|                                                                                       |                                                          |

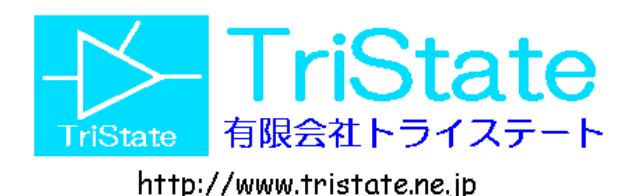

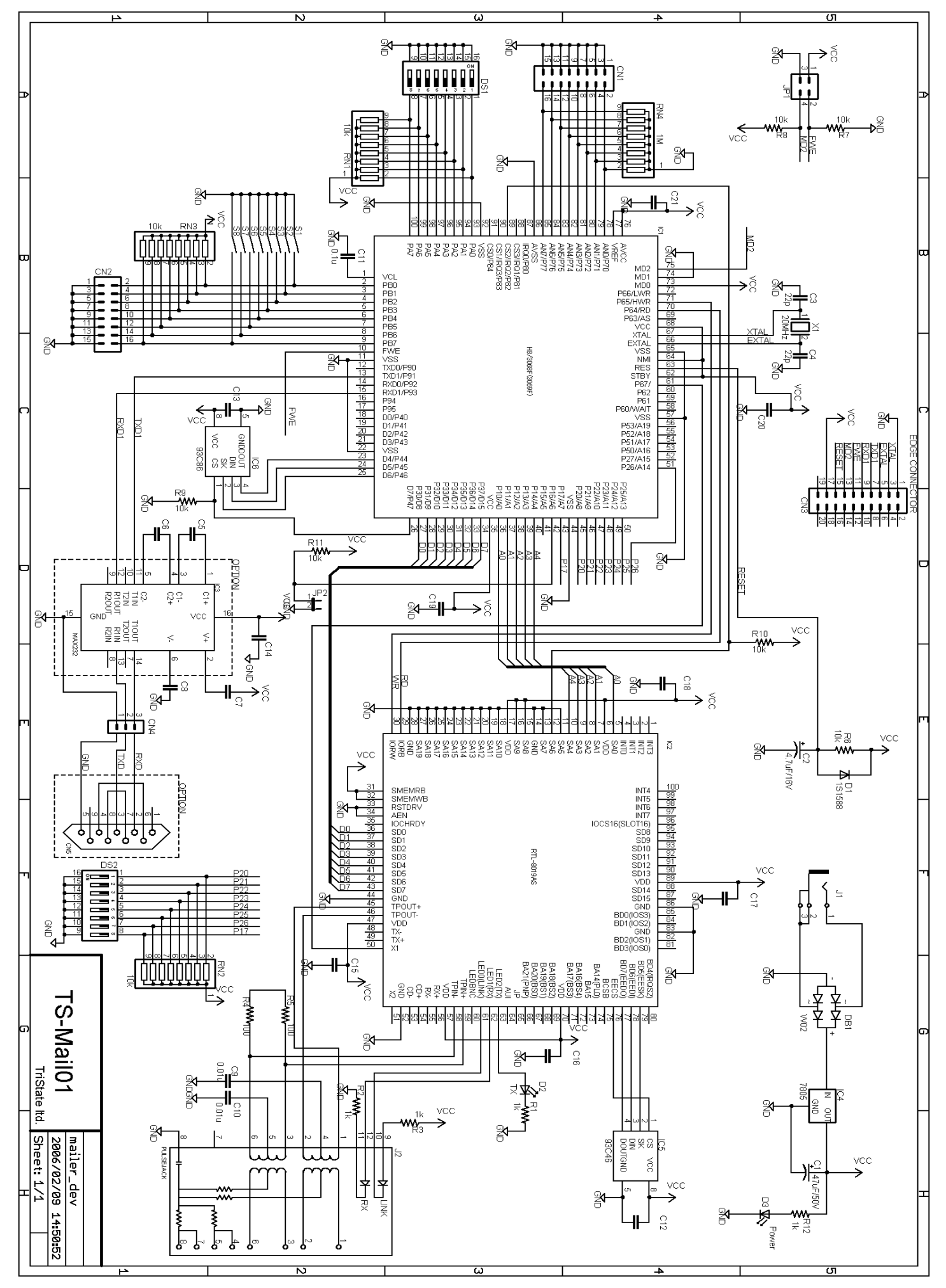

# 基板実体図

実装部品以外にハンダ付けする部品と位置です。 製作時、説明書に合わせて参考にしてください。 特に、向きのある部品には、特に注意して製作してください。

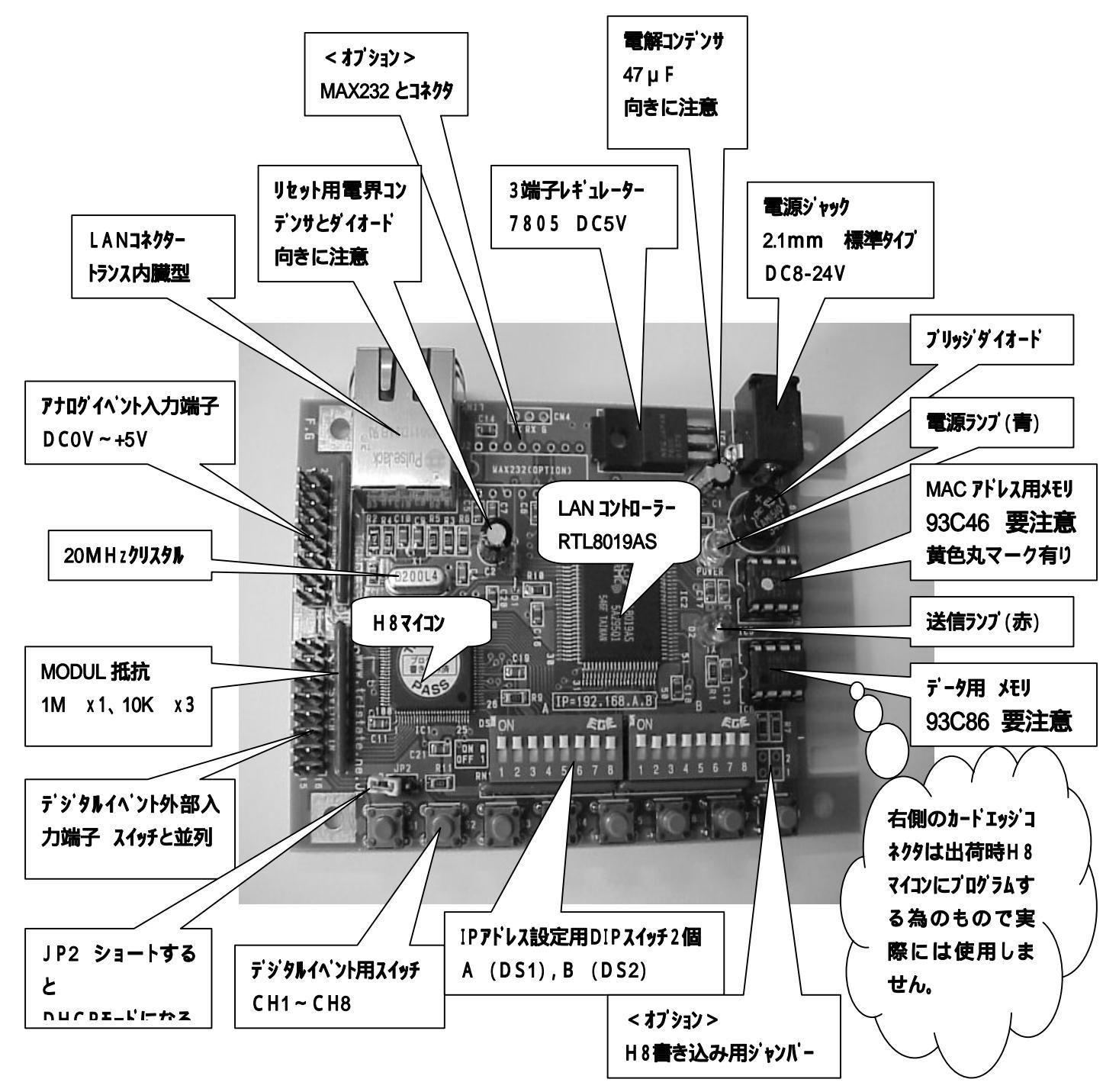

このキットと他のキットに関する情報は、下記で

## http://www.tristate.ne.jp

ご質問等は E-mail: info@tristate.ne.jp まで